## FTDX101MP RADIO MENU SETTING

HB9OAB Franco <u>hb9oab@amsat.org</u> Personal Web WLOG2000: <u>www.wlog2000.com</u>

Release update 04.02.2022 10:29

FULL FTDX101D/MP (FTDX10) setting for AM-FM-SSB-CW-DATAU/L-PSK-RTTY... using USB AUDIO PORT and COM PORT via USB virtual COM ENHANCED for CAT and COM STANDARD for CW/FSK/PTT key, in this menu settings:

RADIO SETTING – CW SETTING – OPERATION SETTING – DISPLAY SETTING – EXTENSION SETTING

All other MENU can be customized to your liking and does not change the basic operation!

Silicon Labs Dual CP2105 USB to UART Bridge: Enhanced COM Port (COM9)
Silicon Labs Dual CP2105 USB to UART Bridge: Standard COM Port (COM8)

## THIS IS FOR YOUR FTDX101D/MP FIRST START SETUP:

Obviously some cmd setup will have to be customized as desired but in this way it WORKS perfectly with all digital audio programs, both FSK and AFSK in all modes and to stop DIGITAL DATA in USB/LSB. For the digital audio modes it is highly recommended to use ONLY the DATA-U/L or the PSK MODE, or FSK for RTTY and NOT SSB (USB/LSB) mode, as EQ, PROC and MICGAIN would always remain open which could create audio problems in transmission.

In DATA-U/L, RTTY and PSK, the MICGAIN, PROC and COMP are disabled by the radio firmware. With our <u>FTDX101CAT & SPLITTER software</u> that works with FTDX101 and FTDX10 (FT991/A) you can have all in realtime and fast adjusted with 4x PRESETS for your favorite MODEs... PHONE/CW/FSK/DATA ...). Personally I preferred to completely stop DATA in USB/LSB MODE which with this setup does not even enter TX.

| PUMETER                                                                                      |                                                                |                                                                                                    | SWR METER -      |                                               |                                   | ••••••                        |                      |
|----------------------------------------------------------------------------------------------|----------------------------------------------------------------|----------------------------------------------------------------------------------------------------|------------------|-----------------------------------------------|-----------------------------------|-------------------------------|----------------------|
| S 3 5<br>10<br>PO <sup>0</sup> 5<br>COMP <sup>0</sup> 5<br>TEMP <sup>0</sup> 2<br>VFO<br>LSB | 7 +20<br>50 100 155<br>10 15 20<br>0 40 60 80 1<br><b>3</b> .6 | +40<br>2200 250 w<br>200 c<br>200 c<br>200 c<br>200 c<br>0 c<br>200 c<br>0 c<br>200 c<br>0 c<br>200 c<br>0 c<br>0 c<br>0 c<br>0 c<br>0 c<br>0 c<br>0 c |                  | S 1 3 5<br>ALC ID S<br>SWR 10 1<br>VFO<br>LSB | TDX1<br>TDX1<br>52 3<br>HE<br>1.8 | <b>.01 N</b><br>390A<br>139.0 | AENU<br>B            |
| SPEED<br>SLOW1                                                                               | PEAK<br>LV2                                                    | MARKER<br>ON                                                                                                    | COLOR<br>1       | LEVEL<br>+3, 5dB                              |                                   |                               |                      |
| RF POWER<br>150W                                                                             | MONI LEVEL<br>20                                               | DNRLEVEL                                                                                                    | NB LEVEL         | VOX GAIN                                      | VOX DELAY                         | ANTI VOX<br>50                | STEP DIAL            |
| MEMCH                                                                                        | GROUP                                                          | R.FIL<br>3kHz                                                                                                    | SCAN             | DECODE                                        | RPT<br>SI                         | MIC EQ                        | ENC/DEC<br>OFF       |
| TONE FREQ<br>67. 0                                                                           | REC/PLAY                                                       | QMB LIST                                                                                                    | RADIO<br>SETTING | CW<br>SETTING                                 | OPERATION<br>SETTING              | DISPLAY<br>SETTING            | EXTENSION<br>SETTING |
| FIX                                                                                          | SPAN                                                           | 3DSS                                                                                                    | MONO             | MULTI                                         | EXPAND                            | HOLD                          | MULTI<br>PEAK        |

- 1. Go to MENU in the FTDX101 then
- 2. PRESS <FUNC> KEY AND CHECK this "setup exemple" as described.
- 3. This is how it works and can only be improved!

| RADIO SETTING |                |                    |  |
|---------------|----------------|--------------------|--|
| MODE SSR      | MODE           | SSB                |  |
| MODE AM       | AGC FAST DELAY | FIDX101 MENU       |  |
| MODE FM       | AGC MID DELAY  | HB9OAB<br>1000msec |  |
| MODE PSK/DATA | AGC SLOW DELAY | 3000msec           |  |
|               | LCUT FREQ      | 100Hz              |  |
| ENCDEC PSK    |                |                    |  |
| ENCDEC RTTY   | LCUT SLOPE     | 6dB/oct 18dB/oct   |  |
|               |                | 4000Hz             |  |
| BACK          | HCUT SLOPE     | 6dB/oct 18dB/oct   |  |
|               | RADIO SETTIN   | G                  |  |
|               | MODE           |                    |  |
| MODE SSB      | SSB OUT SELECT | MAIN SUB           |  |
| MODE FM       | SSB OUT LEVEL  | 50                 |  |
| MODE PSK/DATA | TX BPF SEL     | 100-2900Hz         |  |
| MODE RTTY     |                |                    |  |
| ENCDEC PSK    | SSB MOD SOURCE | MIC REAR           |  |
| ENCDEC RTTY   | REAR SELECT    | DATA USB           |  |
|               | RPORT GAIN     | 50                 |  |
| BACK          | RPTT SELECT    |                    |  |
|               | RADIO SETTIN   | FIDATOT WIENU      |  |
|               | MODE           |                    |  |
| MODE AM       | AGC FAST DELAY | 1000msec           |  |
| MODE FM       | AGC MID DELAY  | 2000msec           |  |
| MODE PSK/DATA | AGC SLOW DELAY | 4000msec           |  |
| MODE RTTY     |                |                    |  |
| ENCDEC PSK    |                | OFF                |  |
| ENCDEC RTTY   | LCUT SLOPE     | 6dB/oct 18dB/oct   |  |
|               |                | OFF                |  |
| BACK          | HCUT SLOPE     | 6dB/oct 18dB/oct   |  |

| RADIO SETTING |                |                            |  |
|---------------|----------------|----------------------------|--|
| MODE SSB      |                |                            |  |
|               | AM OUT SELECT  | MAIN SUB                   |  |
| MODE FM       | AM OUT LEVEL   | 50                         |  |
| MODE PSK/DATA | TX BPF SEL     | 50-3050Hz                  |  |
| MODE RTTY     | AM MOD SOURCE  |                            |  |
| ENCDEC PSK    |                |                            |  |
| ENCDEC RTTY   | MICGAIN        | MCVR                       |  |
|               | REAR SELECT    | DATAUSB                    |  |
| BACK          | RPORT GAIN     | <sup>50</sup> FTDX101 MENU |  |
|               | RADIO SETTINO  |                            |  |
| MODE SSB      | MODE           |                            |  |
| MODE AM       | AM OUT LEVEL   | 50                         |  |
| MODE FM       | TX BPF SEL     | 50-3050Hz                  |  |
| MODE PSK/DATA | AM MOD SOURCE  | MIC REAR                   |  |
| MODE RTTY     | MICGAIN        | MCVR                       |  |
| ENCDEC RTTY   | REAR SELECT    | DATAUSB                    |  |
|               | RPORT GAIN     | 50                         |  |
| BACK          | RPTT SELECT    | DAKY RTS DTR               |  |
|               | RADIO SETTINO  | FTDX101 MENU               |  |
|               | MODE           |                            |  |
|               | AGC FAST DELAY | 160msec                    |  |
| MODE FM       | AGC MID DELAY  | 500msec                    |  |
| MODE PSK/DATA | AGC SLOW DELAY | 1500msec                   |  |
| MODE RTTY     |                |                            |  |
| ENCDEC PSK    |                | 300Hz                      |  |
| ENCDEC RTTY   | LCUT SLOPE     | 6dB/oct 18dB/oct           |  |
|               |                | 3000Hz                     |  |
| BACK          | HCUT SLOPE     | 6dB/oct 18dB/oct           |  |

| RADIO SETTING |                   |                      |  |
|---------------|-------------------|----------------------|--|
| MODE SSR      |                   |                      |  |
| MODE AM       | FM OUT SELECT     | MAIN SUB             |  |
| MODE FM       | FM OUT LEVEL      | 50                   |  |
| MODE PSK/DATA | FM MOD SOURCE     |                      |  |
| MODE RTTY     |                   |                      |  |
| ENCDEC PSK    |                   | MCVR                 |  |
| ENCDEC RTTY   | REAR SELECT       | DATAUSB              |  |
|               | RPORT GAIN        | 50                   |  |
| BACK          | RPTT SELECT       |                      |  |
| BAOK          |                   | FIDX101 MENU         |  |
|               |                   |                      |  |
| MODE SSB      | FM MOD SOURCE     |                      |  |
| MODE AM       |                   |                      |  |
| MODE FM       | MICGAIN           | MCVR                 |  |
| MODE PSK/DATA | REAR SELECT       | DATAUSB              |  |
| MODE RTTY     | RPORT GAIN        | 50                   |  |
|               | RPTT SELECT       | DAKY RTS DTR         |  |
|               | RPT SHIFT (28MHz) | 100kHz               |  |
|               | RPT SHIFT (50MHz) | 1000kHz              |  |
| BACK          |                   | FTDX101 MENU         |  |
|               | RADIO SETTIN      |                      |  |
| MODE SSB      | MODE              | PSK/DATA HB9OAB      |  |
| MODE AM       | AUC FAST DELAT    | 160msec              |  |
| MODE FM       | AGC MID DELAY     | 500msec              |  |
| MODE PSK/DATA | AGC SLOW DELAY    | 1500msec             |  |
|               | PSK TONE          | 1000Hz 1500Hz 2000Hz |  |
|               | DATA SHIFT (SSB)  |                      |  |
|               |                   | 150082               |  |
|               | LCUT FREQ         | OFF                  |  |
| BACK          | LCUT SLOPE        | 6dB/oct 18dB/oct     |  |

| RADIO SETTING |                 |                  |     |
|---------------|-----------------|------------------|-----|
| MODE SSB      |                 | MODE PSK/DATA    | >   |
| MODE AM       | HCUT FREQ       | 4000Hz           |     |
| MODE FM       | HCUT SLOPE      | 6dB/oct 18dB/oct |     |
| MODE PSK/DATA | DATA OUT SELECT | MAIN SUB         |     |
| MODE RTTY     | DATA OUT LEVEL  | 1                |     |
| ENCDEC RTTY   | TX BPF SEL      | 50-3050Hz        |     |
|               | DATA MOD SOURCE | MIC              |     |
| BACK          | REAR SELECT     |                  | Ň   |
|               | RADIO S         |                  | NU  |
|               |                 |                  |     |
| MODE SSB      | DATA OUT SELECT |                  |     |
| MODE FM       | DATA OUT LEVEL  | 1                |     |
| MODE PSK/DATA | TX BPF SEL      | 50-3050Hz        |     |
| MODE RTTY     | DATA MOD SOURCE | MIC              |     |
|               | REAR SELECT     | DATAUSB          |     |
|               | RPORT GAIN      | 9                |     |
| BACK          | RPTT SELECT     |                  | Ţ   |
|               | RADIOS          |                  | :NU |
|               |                 |                  | ~   |
| MODE AM       | AGC FAST DELAY  | 160msec          |     |
| MODE FM       | AGC MID DELAY   | 500msec          |     |
| MODE PSK/DATA | AGC SLOW DELAY  | 1500msec         |     |
| MODE RTTY     |                 |                  |     |
| ENCDEC PSK    |                 | NOR REV          |     |
| ENCDEC RTTY   | POLARITY TX     | NOR REV          |     |
|               | LCUT FREQ       | 300Hz            |     |
| BACK          | LCUT SLOPE      | 6dB/oct 18dB/oct | ~   |

| RADIO SETTING |                  |                   |  |
|---------------|------------------|-------------------|--|
| MODE SSB      |                  | MODE RTTY         |  |
| MODE AM       | HCUT FREQ        | 3000Hz            |  |
| MODE FM       | HCUT SLOPE       | 6dB/oct 18dB/oct  |  |
| MODE PSK/DATA | RTTY OUT SELECT  | MAIN              |  |
| MODE RTTY     |                  |                   |  |
| ENCDEC PSK    | RTTY OUT LEVEL   | 50                |  |
| ENCDEC RTTY   | RPTT SELECT      | DAKY RTS DTR      |  |
|               | MARK FREQUENCY   | 1275Hz 2125Hz     |  |
|               | SHIFT FREQUENCY  | 1704-             |  |
| BACK          |                  | FTDX101 MENU      |  |
|               | RADIO SI         | ETTING            |  |
|               |                  | ENCDEC PSK HB9OAB |  |
| MODE SSB      | PSK MODE         | BPSK OPSK         |  |
| MODE AM       |                  |                   |  |
| MODE FM       | DECODE AFC RANGE | 8Hz 15Hz 30Hz     |  |
| MODE PSK/DATA | QPSK POLARITY RX | NOR REV           |  |
| MODE RTTY     | OPSK POLARITY TX | NOR REV           |  |
| ENCDEC PSK    |                  |                   |  |
| ENCDEC RTTY   | PSK TX LEVEL     | 70                |  |
|               |                  |                   |  |
| BACK          |                  |                   |  |
| BAOK          |                  |                   |  |
|               | RADTU SI         |                   |  |
| MODE SSB      | BX USOS          |                   |  |
| MODE AM       |                  | OFF ON            |  |
| MODE FM       | TX USOS          | OFF ON            |  |
| MODE PSK/DATA | RX NEW LINE CODE | CR, LF, CR+LF     |  |
| MODE RTTY     | TX AUTO CR+LF    |                   |  |
| ENCDEC PSK    |                  | OFF ON            |  |
| ENCDEC RTTY   | TX DIDDLE        | OFF BLANK LTRS    |  |
|               | BAUDOT CODE      | CCITT             |  |
|               |                  |                   |  |
| BACK          |                  |                   |  |

| CW SETTING |                 |                   |  |
|------------|-----------------|-------------------|--|
| MODE CW    | MOD             | E CW              |  |
| KEYER      | AGC FAST DELAY  | 160msec           |  |
| DECODE CW  | AGC MID DELAY   | 500msec           |  |
|            | AGC SLOW DELAY  | 1500msec          |  |
|            | LCUT FREQ       | 250Hz             |  |
|            | LCUT SLOPE      | 6dB/oct 18dB/oct  |  |
|            | HCUT FREQ       | 1200Hz            |  |
| BACK       | HCUT SLOPE      |                   |  |
|            | CW SETTING      |                   |  |
| MODE CW    | MOD             |                   |  |
| KEYER      | CW OUT SELECT   | MAIN SUB          |  |
| DECODE CW  | CW OUT LEVEL    | 50                |  |
|            | CW AUTO MODE    | OFF 50M ON        |  |
|            | CW BK-IN TYPE   | SEMI FULL         |  |
|            | CW BK-IN DELAY  | 200msec           |  |
|            | CW WAVE SHAPE   | 4msec 6msec 8msec |  |
| BACK       | CW FREQ DISPLAY |                   |  |
|            | CW SETTING      |                   |  |
| MODE CW    | MOD             |                   |  |
| KEYER      | CW BK-IN TYPE   | SEMI FULL         |  |
| DECODE CW  | CW BK-IN DELAY  | 200msec           |  |
|            | CW WAVE SHAPE   | 4msec 6msec 8msec |  |
|            | CW FREQ DISPLAY | DIRECT FREQ       |  |
|            | PC KEY ING      | DTR               |  |
|            | OSK DELAY TIME  | 15msec            |  |
| BACK       | CW INDICATOR    | OFF ON            |  |

| CWSETTING |                  |                    |          |
|-----------|------------------|--------------------|----------|
|           |                  | KEYER              | >        |
| KEVER     | F KEYER TYPE     | ELEKEY-B           | H        |
| DECODE CW | F KEYER DOT/DASH | NOR                |          |
|           | R KEYER TYPE     | OFF                |          |
|           | R KEYER DOT/DASH | NOR                |          |
|           | CW WE I GHT      | 3. 0               |          |
|           | NUMBER STYLE     | 1290               |          |
| BACK      | CONTEST NUMBER   | FTDX101 ME         | INU      |
|           | CW SETT I        | NG                 |          |
| MODE CW   |                  | KEYER HB9OAB       | <b>^</b> |
| KEYER     | CONTEST NUMBER   | 1                  |          |
| DECODE CW | CW MEMORY 1      | TEXT MESSAGE       |          |
|           | CW MEMORY 2      | TEXT MESSAGE       |          |
|           | CW MEMORY 3      | TEXT MESSAGE       |          |
|           | CW MEMORY 4      | TEXT MESSAGE       |          |
|           | CW MEMORY 5      | TEXT MESSAGE       |          |
| BACK      | REPEAT INTERVAL  | 5sec<br>FTDX101 MF | NŬ       |
|           | CW SETT I        | NG                 |          |
| MODE CW   |                  | DECODE CW HB90AB   | ~        |
| KEYER     | CW DECODE BW     | 100Hz              |          |
| DECODE CW |                  |                    |          |
|           |                  |                    |          |
|           |                  |                    |          |
|           |                  |                    |          |
|           |                  |                    |          |
| BACK      |                  |                    | ~        |

| OPERATION SETTING |                     |                                 |
|-------------------|---------------------|---------------------------------|
| CENERAL           | GENE                | ERAL                            |
| RX DSP            | DECODE RX SELECT    | MAIN SUB                        |
| TX AUDIO          | HEADPHONE MIX       | SEPARATE                        |
| TX GENERAL        | ANT3 SELECT         | RX-ANT                          |
| TUNING            |                     | 1msec <mark>3msec</mark> 10msec |
|                   | NB REJECT I ON      | 10dB 30dB 40dB                  |
|                   | BEEP LEVEL          | 10                              |
| BACK              | RF/SQL VR           | RFSOL                           |
|                   | OPERATION SET       | TING FTDX101 MENU               |
|                   | GENE                |                                 |
| GENERAL<br>RX DSP | TUNER SELECT        |                                 |
| TX AUDIO          | 232C RATE           | 38400bps                        |
| TX GENERAL        | 232C TIME OUT TIMER | 10msec                          |
| TUNING            | CAT RATE            | 38400bps                        |
|                   | CAT TIME OUT TIMER  | 10msec                          |
|                   | CAT RTS             | OFFON                           |
| BACK              | ОМВ СН              |                                 |
|                   | OPERATION SET       |                                 |
| CENERAL           | GENE                |                                 |
| RX DSP            | MEM GROUP           | OFF ON                          |
| TX AUDIO          | QUICK SPLIT INPUT   | OFF ON                          |
|                   | OUICK SPLIT FREQ    | 5kHz                            |
| TONTNG            | TX TIME OUT TIMER   | 8min                            |
|                   | MIC SCAN            | OFF ON                          |
|                   | MIC SCAN RESUME     | PAUSE                           |
| BACK              | REF FREQ FINE ADJ   |                                 |

|            | OPERATION S       | SETTING FTDX101 MENU |
|------------|-------------------|----------------------|
| GENERAL    | G                 | ENERAL ^             |
| RX DSP     | QUICK SPLIT FREQ  | 5kHz HB9OAB          |
| TX AUDIO   | TX TIME OUT TIMER | 8min                 |
| TX GENERAL | MIC SCAN          | OFF ON               |
| TUNING     | MIC SCAN RESUME   |                      |
|            | REF FREQ FINE ADJ | 0                    |
|            | CS DI AL          | DNR LVL              |
| BACK       | KEYBOARD LANGUAGE |                      |
|            |                   | SETTING              |
|            | OPERATIONS        |                      |
| GENERAL    | APF WIDTH         |                      |
| RX DSP     |                   | NAROW MEDIOM WIDE    |
| TX AUDIO   | CONTOUR LEVEL     | 20                   |
|            | CONTOUR WIDTH     | 1                    |
| TONTING    | DNR LEVEL         | 2                    |
|            | IF NOTCH WIDTH    |                      |
|            |                   |                      |
| BACK       |                   |                      |
|            | OPERATION S       | SETTING              |
| GENERAL    | т                 |                      |
| RX DSP     | PROC LEVEL        |                      |
| TX AUDIO   | AMC RELEASE TIME  | FAST MID SLOW        |
| TX GENERAL | PRMTRC EQ1 FREQ   | 400Hz                |
| TUNING     | PRMTRC EQ1 LEVEL  | 5                    |
|            | PRMTRC EQ1 BWTH   | 5                    |
|            | PRMTRC EQ2 FREQ   | 1500Hz               |
| BACK       | PRMTRC EQ2 LEVEL  | 7                    |

| OPERATION SETTING |                    |            |           |    |
|-------------------|--------------------|------------|-----------|----|
| GENERAL           |                    | TX AUDIO   |           | >  |
| RX DSP            | PRMTRC EQ2 BWTH    | 5          |           |    |
| TX AUDIO          | PRMTRC EQ3 FREQ    | 2500Hz     |           |    |
|                   | PRMTRC EQ3 LEVEL   | 5          |           |    |
| TUNING            | PRMTRC EQ3 BWTH    | 5          |           |    |
|                   | P PRMTRC EQ1 FREQ  | 300Hz      |           |    |
|                   | P PRMTRC EQ1 LEVEL | 4          |           |    |
| BACK              | P PRMTRC EQ1 BWTH  | 3          |           |    |
|                   | OPERATION          | SETTING    |           |    |
| GENERAL           |                    | TX AUD I O | HB9OAB    |    |
| RX DSP            | P PRMTRC EQ1 BWTH  | З          |           |    |
| TX AUDIO          | P PRMTRC EQ2 FREQ  | 1500Hz     |           |    |
|                   | P PRMTRC EQ2 LEVEL | 8          |           |    |
| TONTING           | P PRMTRC EQ2 BWTH  | З          |           |    |
|                   | P PRMTRC EQ3 FREQ  | 2700Hz     |           |    |
|                   | P PRMTRC E03 LEVEL | 4          |           |    |
| BACK              | P PRMTRC EQ3 BWTH  | 3          |           |    |
|                   | OPERATION          | SETTING    | DVTOT IME | NU |
| GENERAL           | Т                  | X GENERAL  | HB9OAB    |    |
| RX DSP            | HF MAX POWER       | 200W       |           |    |
| TX AUDIO          | 50M MAX POWER      | 200₩       |           |    |
|                   | 70M MAX POWER      | <b>50W</b> |           |    |
|                   | AM MAX POWER       | 50W        |           |    |
|                   | VOX SELECT         | MIC        | DATA      |    |
|                   | DATA VOX GAIN      | 10         |           |    |
| BACK              | EMERGENCY FREQ TX  | OFF        | ON        |    |

| OPERATION SETTING |                     |              |  |
|-------------------|---------------------|--------------|--|
| GENERAL           | TU                  | NING         |  |
| RX DSP            | SSB/CW DIAL STEP    | 5Hz 10Hz     |  |
| TX AUDIO          | RTTY/PSK DIAL STEP  | 5Hz 10Hz     |  |
| TX GENERAL        | CH STEP             | 2. 5kHz      |  |
| TUNING            | AM CH STEP          | 5kHz         |  |
|                   | FM CH STEP          | SkHz         |  |
|                   | MAIN STEPS PER REV. | 250 500 1000 |  |
| BACK              | MPVD STEPS PER REV. |              |  |
|                   | DISPLAY SET         |              |  |
|                   | DI                  |              |  |
| SCOPE             | MY CALL             | НВ90АВ       |  |
| EXT MONITOR       | MY CALL TIME        | 1sec         |  |
|                   | SCREEN SAVER        | 15min        |  |
|                   | TFT CONTRAST        | 10           |  |
|                   | TFTDIMMER           | 12           |  |
|                   |                     | 10           |  |
| BACK              | MOUSE POINTER SPEED | 10           |  |
|                   | DISPLAY SET         | TING         |  |
|                   | DI                  | SPLAY        |  |
| SCOPE             | MY CALL TIME        | 1sec         |  |
| EXT MONITOR       | SCREEN SAVER        | 15min        |  |
|                   | TFT CONTRAST        | 10           |  |
|                   | TFT DIMMER          | 12           |  |
|                   | LEDDIMMER           | 10           |  |
|                   | MOUSE POINTER SPEED | 10           |  |
| BACK              | FREQ STYLE          |              |  |

| DISPLAY SETTING |                       |                  |   |  |  |  |  |
|-----------------|-----------------------|------------------|---|--|--|--|--|
|                 | SCOPE                 |                  |   |  |  |  |  |
| DISILAT         | RBW                   |                  | _ |  |  |  |  |
| SCOPE           |                       |                  |   |  |  |  |  |
| EXT MONITOR     | SCOPE CTR             | FILTER CAR POINT |   |  |  |  |  |
|                 | 2D DISP SENSITIVITY   |                  |   |  |  |  |  |
|                 | 3DSS DISP SENSITIVITY | NORMAL           |   |  |  |  |  |
|                 |                       |                  |   |  |  |  |  |
|                 | FIDX101 MENU          |                  |   |  |  |  |  |
|                 |                       | НВ9ОАВ           |   |  |  |  |  |
| BACK            |                       |                  | 1 |  |  |  |  |
| DISPLAY SETTING |                       |                  |   |  |  |  |  |
| DISPLAY         | EXT M                 |                  |   |  |  |  |  |
| SCOPE           |                       | OFF ON           |   |  |  |  |  |
| EXT MONITOR     | PIXEL                 | 800x480 800x600  |   |  |  |  |  |
|                 |                       | FTDX101 MENU     |   |  |  |  |  |
|                 |                       |                  |   |  |  |  |  |
|                 |                       | HBAOAR           |   |  |  |  |  |
|                 |                       |                  |   |  |  |  |  |
|                 |                       |                  |   |  |  |  |  |
| BACK            |                       | ~                | - |  |  |  |  |
|                 | EXTENSION SET         | TING             |   |  |  |  |  |
| DATE&TIME       | DATES                 | &TIME            | - |  |  |  |  |
| SD CARD         | DAY                   | 02               |   |  |  |  |  |
| SOFT VERSION    | MONTH                 | FEB              |   |  |  |  |  |
| CALIBRATION     | YEAR                  | 2022             |   |  |  |  |  |
| RESET           | HOUR                  | 17               |   |  |  |  |  |
|                 | MINUTE                | 45               |   |  |  |  |  |
|                 | F                     | TDX101 MENU      |   |  |  |  |  |
|                 |                       | HROOAR           |   |  |  |  |  |
| BACK            |                       |                  | - |  |  |  |  |

| EXTENSION SETTING |               |            |        |         |          |  |  |
|-------------------|---------------|------------|--------|---------|----------|--|--|
| DATE&TIME         |               | SD C#      | ARD    |         | ~        |  |  |
| SD CARD           | MEMLISTLOAD   |            |        | DONE    |          |  |  |
| SOFT VERSION      | MEM LIST SAVE |            |        | DONE    |          |  |  |
| CALIBRATION       | MENU LOAD     |            |        | DONE    |          |  |  |
| RESET             | MENU SAVE     |            |        | DONE    |          |  |  |
|                   | INFORMATIONS  |            |        | DONE    |          |  |  |
|                   | FIRMWARE UPDA | TE         |        | DONE    |          |  |  |
| BACK              | FORMAT        |            |        | DONE    | ~        |  |  |
| BACK              | EVTE          |            |        |         |          |  |  |
|                   | EXIE          |            |        |         |          |  |  |
| DATE&TIME         | MAIN :        | V01-22     |        |         |          |  |  |
| SOFT VERSION      | DISPLAY :     | V01-08     | ΕΤΟΥΙ  | NI MENI |          |  |  |
| CALIBRATION       |               | V01-07     |        |         | U        |  |  |
| RESET             | MAIN DOF .    | •01-07     | ΠΟ     | 90AB    |          |  |  |
|                   | SUB DSP :     | V01-07     |        |         |          |  |  |
|                   | MAIN SDR :    | V02-06     |        |         |          |  |  |
|                   | SUB SDR :     | V02-06     |        |         |          |  |  |
| BACK              | AF DSP :      | V01-00     |        |         |          |  |  |
|                   | EXTE          | NSION SETT | ING    |         | _        |  |  |
|                   |               | CAL I B    | RATION |         | <b>^</b> |  |  |
| SD CARD           | CALIBRATION   |            |        | DONE    |          |  |  |
| SOFT VERSION      |               |            |        |         |          |  |  |
| CALIBRATION       |               |            | FTDX1  | 01 MEN  | U        |  |  |
| RESET             |               |            | HB     | 90AB    |          |  |  |
|                   |               |            |        |         |          |  |  |
|                   |               |            |        |         |          |  |  |
|                   |               |            |        |         |          |  |  |
| BACK              |               |            |        |         | ~        |  |  |

| EXTENSION SETTING |                   |   |  |  |  |  |
|-------------------|-------------------|---|--|--|--|--|
| DATE&TIME         | RESET             |   |  |  |  |  |
| SD CARD           | MEMORY CLEAR DONE |   |  |  |  |  |
| SOFT VERSION      | MENU CLEAR DONE   |   |  |  |  |  |
| CALIBRATION       | ALL RESET DONE    |   |  |  |  |  |
| RESET             |                   |   |  |  |  |  |
|                   | FTDX101 MENU      |   |  |  |  |  |
|                   | НВ9ОАВ            |   |  |  |  |  |
|                   |                   |   |  |  |  |  |
|                   |                   |   |  |  |  |  |
| BACK              |                   | ~ |  |  |  |  |

As specified, this is just an initial setup idea.

Obviously then you can customize everything as you want depending on your radio / computer setup and various peripherals.

Here connected only through the software <u>FTDX101CAT & SPLITTER</u> and <u>WLOG2000</u> with all the data traffic on the PORT-USB connection behind, both for AUDIO and the two COM CAT.

I use a further connection of "virtual COM ports" VSPE and OMNIRIG in parallel, all at the same time and together, in order to completely use all the software on the PC with these two "virtual drivers" without always having to change the COMx PORT but keeping them the same for all applications.

A further explanation of how to use these drivers (VSPE and OMNIRIG) can be found in the PDF section of the FTDX101.